# Deployment of Micro services with K8s and Azure Kubernetes Services (AKS)

# **1. Problem Statement**

Modern software is increasingly run as fleets of containers, sometimes called Micro services. A complete application may comprise many containers, all needing to work together in specific ways.

Solution required to automate operational tasks of container management and includes built-in commands for deploying applications, rolling out changes to your applications, scaling your applications up and down to fit changing needs, and more — making it easier to manage applications.

In a production environment, need to manage the containers that run the applications and ensure that there is no downtime. For example, if a container goes down, another container needs to start.

# **Solution Objectives**

- Automate and scale application/microservices up and down based on the need.
- Deploy changes on production environment with zero downtime.
- Easy to manage, monitor and maintain the containerized application/microservices.

# 2. Solution / Architecture

**Kubernetes (K8s)** provides you with a framework to run containerised applications resiliently. It takes care of scaling and failover for your application provides deployment patterns, and more.

A Kubernetes cluster consists of a set of worker machines called compute machines/nodes, which run containerized applications. The node(s) host the Pods that are the components of the application workload. The control plane manages the worker nodes and the Pods in the cluster.

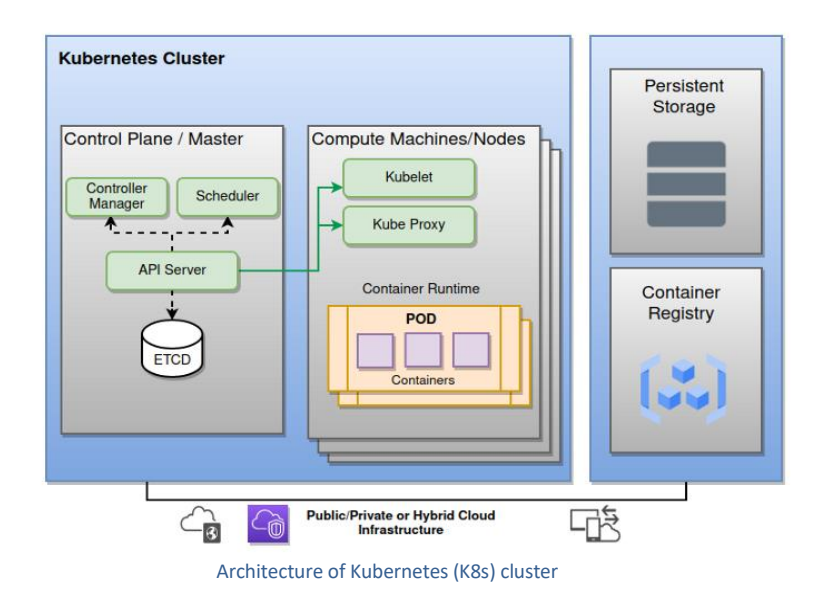

Although **Kubernetes is open source**, many **companies** planning to adopt Kubernetes **do not have the expertise or resources** to **set up and maintain the cluster** themselves.

Managed Kubernetes providers help those who looking to use Kubernetes, by providing them with the necessary support and maintenance of the Kubernetes clusters. A managed Kubernetes deployment should provide users with a hassle-free control plane, easy deployment options, and on-going Kubernetes maintenance, enabling users to focus on their business and bringing their apps to market. Various vendors (Microsoft/ Google/AWS) offers Kubernetes-based platform that deploy Kubernetes. Here we will check Azure Kubernetes Service (AKS) provided by Microsoft in detail.

Since this is managed service, there is cost associated with the same. Some basics to understand managed Kubernetes price in Azure (Azure Kubernetes Service). With help of below mentioned table we can easily understand what is chargeable in AKS cluster.

|                          | Free         | Charged      | Optional            |
|--------------------------|--------------|--------------|---------------------|
| Kubernetes Control Plane | $\checkmark$ |              |                     |
| Billing Support          | $\checkmark$ |              |                     |
| Basic Load Balancer      | $\checkmark$ |              |                     |
| Node-Virtual Machines    |              | $\checkmark$ |                     |
| Nodes – Disks            |              | $\checkmark$ |                     |
| Bandwidth                |              | $\checkmark$ |                     |
| Storage for persistent   |              |              |                     |
| volumes                  |              |              | <ul><li>✓</li></ul> |
| Standard Load Balancer   |              |              | $\checkmark$        |
| Public IP Addresses      |              |              | $\checkmark$        |
| Log Analytics Workspace  |              |              | $\checkmark$        |

Let's see our solution for Micro services deployment with help of Managed Kubernetes i.e. **Azure Kubernetes Service (AKS).** Here we will develop and deploy .Net micro service in Azure Kubernetes service (AKS) and access it from internet. [More focus is to explain **K8s]. Below mentioned is the design of the proposed solution using AKS.** 

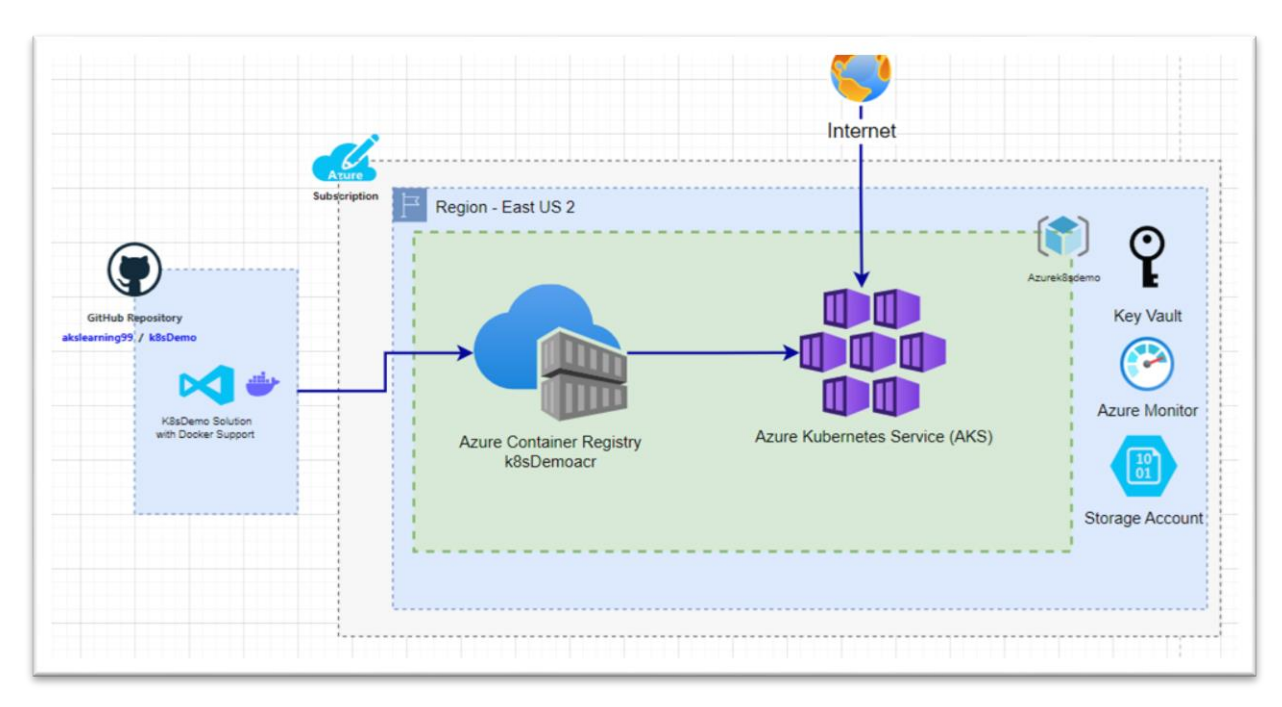

#### Solution Architecture of K8sDemo Application

| Solution Components      | Description                                                            |
|--------------------------|------------------------------------------------------------------------|
|                          |                                                                        |
| Visual Studio community  | K8sDemo micro service developed in .Net core.                          |
| edition                  | With Docker Support.                                                   |
| GitHub                   | Source code repository for the code                                    |
|                          | Private registry service for building, storing, and managing container |
| Azure Container Registry | images.                                                                |
| Azure Kubernetes Service | Azure Kubernetes Service (AKS) is a managed Kubernetes service         |
| (AKS)                    | with hardened security and fast delivery                               |

# 3. Technical Details and Implementation of solution

### **Prerequisites:**

- Visual Studio community edition
- Docker desktop
- o Git on local machine to work with Github code
- Azure subscription to create Azure resources.
- Expectation to have basic understanding of Microservices /Docker /Containers /Azure

• Basic understanding of Powershell/.Net/Git

### Solution implementation objectives:

- Develop micro service with help of .Net core
- Deployment Azure resources using available subscription
- Build Image and Push it in to Azure contained registry
- Create the YAML configuration file.
- Deploy Microservice in AKS cluster using YAML config and kubectl command.
- Scale up and down Microservice based on the requirement.
- Zero downtime deployment of Microservice in production environment.
- Release Azure resource after completion of the tests.

**Note:** After execution of the commands, we will see results in Azure portal. Though we can see it using console as well, I preferred to explain it with help of user interface in Azure for easy understanding. Best practice is to check it with commands to save time <sup>©</sup>

# Step by step implementation of the solution.

### Step 1: Develop micro service with help of .Net core

Create simple .Net core web application with Docker support, which will display simple web page. In our example we will call it as Microservice.

Ready code available here  $\rightarrow$  Download

Or use git clone with link - https://github.com/akslearning99/k8sDemo.git

Once you download an application then open it in visual studio and execute it.

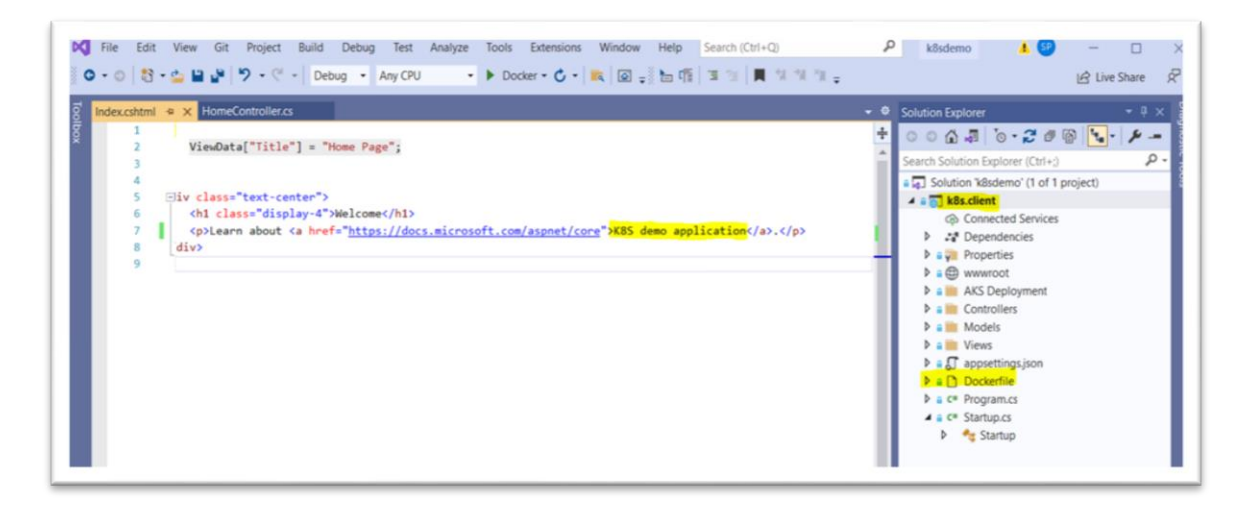

You can see below mentioned Welcome screen as result. It is simple demo app.

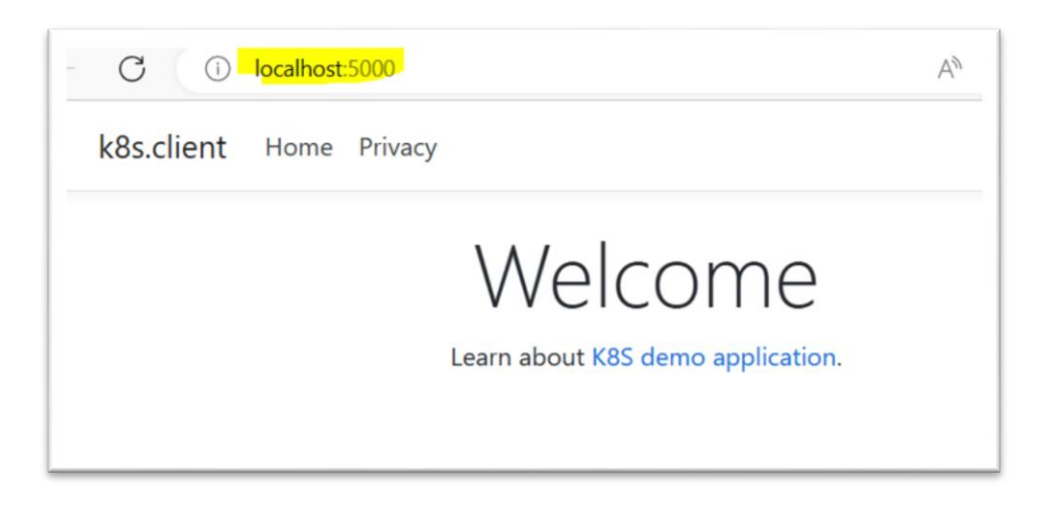

## Step 2: Build and Create image of an application

**Note:** Please make sure that you have Docker desktop is installed on your machine.

To create image of an application. Right click on DockerFile in k8s.client project and click on "Build Docker Image". Image will get created on your local machine.

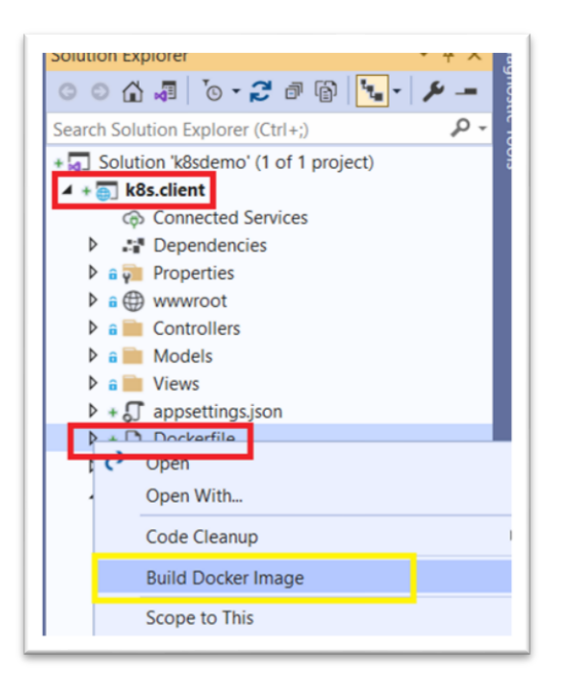

Check image in Docker Desktop application.

| Containers / Apps<br>Images                | Images on disk            |        | 14 image:                |
|--------------------------------------------|---------------------------|--------|--------------------------|
| Volumes<br>Dev Environments <b>PREVIEW</b> | LOCAL REMOTE REPOSITORIES |        |                          |
|                                            | Q Search                  | Sort b | by V                     |
|                                            | k8sclient                 | TAG    | IMAGE ID<br>7dfffe372f62 |

Alternative option is to create publish profile and push our image in Azure container registry as well.

#### Step 3: Login to Azure using command line (Power shell)

Please note, in this step we have to create resources in Azure cloud. Need valid subscription and login details to proceed further. [You can use Azure free subscription]

#### In visual studio open powershell terminal (View -> Terminal) and do login in Azure.

Use command "AZ Login".

| Jeveloper Howershell                                                                                                    |
|----------------------------------------------------------------------------------------------------|
| + Developer PowerShell - 🗇 🗇 🚭                                                                                                    |
| *****                                                                                                    |
| * Visual Studio 2019 Developer PowerShell v16.10.2                                                                                                    |
| * Copyright (c) 2021 Microsoft Corporation                                                                                                    |
| ***************************************                                                                                                    |
| 'S D:\GithubCode\k8sdemo> <mark>AZ Login</mark>                                                                                                    |
| he default web browser has been opened at https://login.microsoftonline.com/common/oauth2/authorize. Please continu                                                                                                    |
| owser is available or if the web browser fails to open, use device code flow with `az loginuse-device-code`.                                                                                                    |
| ou have logged in. Now let us find all the subscriptions to which you have access                                                                                                    |
|                                                                                                    |
| "cloudName": "AzureCloud".                                                                                                    |
| "homeTenantId": "Lance of the too loca lance of ",                                                                                                    |
| "id": "Alanda and a la formanda",                                                                                                    |
| "isDefault": true,                                                                                                    |
| <pre>"managedByTenants": [],</pre>                                                                                                    |
| "name": Contraction Pay-as-you-go",                                                                                                    |
| "state": "Enabled",                                                                                                    |
| "tenantId": "Contraction to the cost of the second of the second of the |
| Records Re C                                                                                                    |

#### Step 4: Deploy and validate Azure resources

As described in solution architecture we need below mentioned public cloud resources in Azure to deploy Microservice in Kubernetes cluster.

|                          | Private registry service for building, storing, and managing   |
|--------------------------|----------------------------------------------------------------|
| Azure Container Registry | container images.                                              |
| Azure Kubernetes Service | Azure Kubernetes Service (AKS) is a managed Kubernetes service |
| (AKS)                    | with hardened security and fast delivery                       |

Execute commands one by one to create Azure resources.

| az  | groi  | ıp crea <sup>.</sup> | tename     | azurek8sdemo | olocati   | ion East | tUS2          |            |            |
|-----|-------|----------------------|------------|--------------|-----------|----------|---------------|------------|------------|
| az  | acr   | create               | resourc    | e-group azur | ek8sdemo  | name     | k8sdemoacrs   | ku Basic   |            |
| az  | acr   | update               | -n k8sdem  | ıoacradmir   | i-enabled | true     |               |            |            |
| az  | aks   | create               | resourc    | e-group azun | ek8sdemo  | name     | k8sAKSCluster | node-count | 1generate- |
| ssł | 1-key | vsat                 | tach-acr k | 8sdemoacr    |           |          |               |            |            |

List of resource created with help commands. It will take around 10-12 minutes to create all resources.

| Resource Type                  | Resource Name |
|--------------------------------|---------------|
| Resource Group                 | azurek8sdemo  |
| Azure Container registry       | k8sdemoacr    |
| Azure Kubernetes Service (AKS) | k8sAKSCluster |

Let's validate the resources in Azure portal. You can validate resources with help of command line as well.

Resource group "azurek8sdemo" is created in EastUS2 region with two resources in it.

| Search «             | + Create 🔘 Manage view 🗸 😫 Delete resource group 🕚 Refresh 🛓 Ex | port to CSV 😽 Open query 🛛 🕅 Assign tags 🔿 | Move 🗸 🖹 Delete 🛓 Export template 🚺 | Open in mob |
|----------------------|-----------------------------------------------------------------|--------------------------------------------|-------------------------------------|-------------|
| Overview             | ∧ Essentials                                                    |                                            |                                     | JSON Ve     |
| Activity log         | Subscription (move) :                                           | Deployments : No.deployments               |                                     |             |
| Access control (IAM) | Subscription ID :                                               | Location : East US 2                       |                                     |             |
| Tegs                 | Tags (edit) : Click here to add tags                            |                                            |                                     |             |
| Resource visualizer  |                                                                 |                                            |                                     |             |
| Events               | Resources Recommendations                                       |                                            |                                     |             |
| tings                | Filter for any field                                            | Y Add filter                               |                                     |             |
| Deployments          | Showing 1 to 2 of 2 records. Show hidden types O                |                                            | No grouping V III List view         |             |
| Security             | Name 1.                                                         | Type 1.                                    | Location 14                         |             |
| Policies             |                                                                 | Kubernetes service                         | East US 2                           |             |
| Properties           |                                                                 | Container registry                         | East US 2                           |             |
| Locks                |                                                                 | and a second second                        |                                     |             |
| t Management         |                                                                 |                                            |                                     |             |
|                      |                                                                 |                                            |                                     |             |

Azure container registry is created, in the resource group. This will be used to store the images. [Private container registry]

| ρ Bearch e                                                                                                    | → Move ∨ 💼 Delete 🎯 Update                                                     |                                               |
|----------------------------------------------------------------------------------------------------|--------------------------------------------------------------------------------|-----------------------------------------------|
| Overview                                                                                                    | ∧ Essentials                                                                   |                                               |
| Activity log                                                                                                    | Resource group (move) : azureklademo                                           | Login server : k8sdemoacr.aturecr.io          |
| Access control (IAM)                                                                                                    | Location : East US 2                                                           | Creation date : 12/30/2022, 11:04 PM GMT+5:30 |
| Tags                                                                                                    | Subscription (move) : Pay-as-you-go                                            | SKU : Basic                                   |
| Quick start                                                                                                    | Subscription ID :                                                              | Provisioning state : Succeeded                |
| Events                                                                                                    |                                                                                | Soft Delete (Preview) : Disabled              |
|                                                                                                    |                                                                                |                                               |
| tings                                                                                                    | Usage 📥 ACR Tasks                                                              |                                               |
| Access keys                                                                                                    | Build, Run, Push and Patch contain<br>Anna with ACR Tarks Tarks announ         | ers in                                        |
| Encryption                                                                                                    | 10.0 GB 0.00 GB 0.00 GB Windows, Linux and ARM with QE                         | MU.                                           |
| Identity                                                                                                    | Learn more                                                                     |                                               |
| Networking                                                                                                    |                                                                                |                                               |
| Microsoft Defender for Cloud                                                                                                    |                                                                                |                                               |
| Locks                                                                                                    | Container security integrations                                                |                                               |
| vices                                                                                                    |                                                                                |                                               |
| Repositories                                                                                                    | Microsoft Defender for Cloud                                                   |                                               |
| in the second second se | Vulnerability management, runtime<br>perdection, and bardening recommendations |                                               |
| Webhooks                                                                                                    | for your containers and container                                              |                                               |
| Replications                                                                                                    | envecnosents.                                                                  |                                               |
| Tasks                                                                                                    | Learn more                                                                     |                                               |

As mentioned in command "Admin user" is enabled for ACR. You can see Username and Password. Plan is to use these credentials in upcoming steps.

| Container registry   |               |                       | Copy to clipboard |
|----------------------|---------------|-----------------------|-------------------|
| P Search             | Registry name | käsdemoacr            | 0                 |
| Overview             | Login server  | k8sdemoacr.azurecr.io | D                 |
| Activity log         | Admin user () | Enabled               |                   |
| Access control (IAM) |               |                       |                   |
| Tags                 | Usemame       | Kösdemoacr            | 0                 |
| Quick start          | Name          | Password              | Regenerate        |
| Events               | password      | Time 100 months and a |                   |
| ettings              | password2     |                       | 0 0               |
| Access keys          |               |                       |                   |
|                      |               |                       |                   |

Azure Kubernetes service also called as AKS cluster is created ("k8sAKSCluster").

| k8cAKSCluster                                                                                                    | 2 tr                                                                                                    |                                                                                                    |                                                                                                    |                                                                                                    |
|----------------------------------------------------------------------------------------------------|----------------------------------------------------------------------------------------------------|----------------------------------------------------------------------------------------------------|----------------------------------------------------------------------------------------------------|----------------------------------------------------------------------------------------------------|
| Eubernetes service                                                                                                    |                                                                                                    |                                                                                                    |                                                                                                    |                                                                                                    |
| Bearch                                                                                                    | < + Create 🗸 💋 Connect ▷                                                                                                    | Start 🔲 Stop 🔋 Delete 🖒 Refresh 🔗 Give feedback                                                                                                    |                                                                                                    |                                                                                                    |
| Overview                                                                                                    | <ul> <li>Cosentials</li> </ul>                                                                                                    |                                                                                                    |                                                                                                    |                                                                                                    |
| Activity log                                                                                                    | Resource group : azurekilademo                                                                                                    |                                                                                                    | Kubernetes version : 123.12                                                                                                    |                                                                                                    |
| Access control SAMD                                                                                                    | Status : Succeeded (Runni                                                                                                    | ingl                                                                                                    | API server address : kBsaksclus-a                                                                                                    | zureklisdemo-124a4d-04952625.hcp.eastus2.azmklis.io                                                                                                    |
| econs control pront                                                                                                    | Location : East US 2                                                                                                    |                                                                                                    | Network type (plugin) : Kubenet                                                                                                    |                                                                                                    |
| 192<br>1                                                                                                    | Subscription :                                                                                                    | Paynasi yosungo                                                                                                    | Node pools : <u>1 node pool</u>                                                                                                    |                                                                                                    |
| kagnose and solve problems                                                                                                    | Subscription ID :                                                                                                    |                                                                                                    |                                                                                                    |                                                                                                    |
| Microsoft Defender for Cloud                                                                                                    | Two ledit : Cick here to add                                                                                                    | 1415                                                                                                    |                                                                                                    |                                                                                                    |
| ermeties resources                                                                                                    |                                                                                                    |                                                                                                    |                                                                                                    |                                                                                                    |
| Namespaces                                                                                                    | Get started Properties M                                                                                                    | onitoring Capabilities (3) Recommendations Tutorials                                                                                                    |                                                                                                    |                                                                                                    |
|                                                                                                    |                                                                                                    |                                                                                                    |                                                                                                    |                                                                                                    |
| Norkloads                                                                                                    | Kubernetes services                                                                                                    |                                                                                                    | 2 Networking                                                                                                    |                                                                                                    |
| Norkloads<br>Services and ingresses                                                                                                    | Kubernetes services<br>Encryption type                                                                                                    | Encryption at rest with a platform-managed key                                                                                                    | All server address                                                                                                    | klisekschus-ezureklisidemo-124akd-0482625.http.eestus2.ezmkl                                                                                                    |
| Workloads<br>Services and ingresses<br>Norace                                                                                                    | Kubernetes services<br>Encryption type<br>Virtual node pools                                                                                                    | Encryption at vest with a platform-managad key<br>Not enabled                                                                                                    | All'server address<br>Network type (plugin)                                                                                                    | klisiksclus-azureklisdemo-124aki 64H2625.htp.aestus2.azrekli<br>Kuberet                                                                                                    |
| Vorkloads<br>ienices and ingresses<br>torage                                                                                                    | Kubernetes services<br>Encryption type<br>Virtual node pools                                                                                                    | Encryption at -rest with a platform managed key<br>Not enabled                                                                                                    | All server address<br>All server address<br>Network type (plugin)<br>Pod CIDR                                                                                                    | kituaksclus-azurekitudemo-124aki OHS2625.htp.aastus2.azmki<br>Kubenet<br>19.244.0.0/16                                                                                                    |
| Vorkloads<br>ienvices and ingresses<br>torage<br>configuration                                                                                                    | <ul> <li>Kulternetes services</li> <li>Encryption type</li> <li>Virtual node pools</li> <li>(A) Node pools</li> <li>Node pools</li> </ul>                                                                                                    | Encryption at well with a platform managed key<br>Not enabled                                                                                                    | Networking     All server address     Network type (Augin)     Pod COR     Service CDR                                                                                                    | kituskolu-azuvektudemo-124aki 0452623.htp.eotus2.amki<br>Kubenet<br>10244.62/16<br>102.04.07/16                                                                                                    |
| Vorkloads<br>ienices and ingresses<br>korage<br>ionfiguration<br>ngs                                                                                                    | <ul> <li>Kulternetes services</li> <li>Encryption type</li> <li>Virtual node pools</li> <li>(A) Node pools</li> <li>Node pools</li> <li>Kulternetes versions</li> </ul>                                                                                             | Encyption at real with a platform managed key<br>Not enabled<br>1 node pool<br>123.12                                                                                                    | Networking     All server address     Network type (plugin)     Pod COR     Service COR     Ond service IP                                                                                                    | kihakola-szuvikitoleno-1244d 0412625 kg antuszamid<br>Kilerett<br>102440216<br>108.0016<br>108.0016                                                                                                    |
| Vorkloads<br>envices and ingresses<br>konage<br>configuration<br>ngs<br>ede pools                                                                                                    | <ul> <li>Kubernetes services<br/>Encryption type<br/>Virtual node pools</li> <li>Node pools<br/>Kubernetes versions<br/>Node stors</li> </ul>                                                                                                    | Encognition at most with a platform managed lary<br>Not enabled<br>1 node pool<br>123.12<br>Standard CS v2                                                                                                    | Roheshing<br>All server address<br>hereinsk type gelogin<br>Pod CDR<br>Service CDR<br>DNS service 0P<br>DNS service 0P<br>DNS service 0P                                                                                                    | Mitukulus sanuviktudemo-124a48 OHI20253 kgu avstusi zemik<br>10244.02/16<br>100.02/16<br>100.0.19<br>172.17.0.1/16                                                                                                    |
| Norkloads<br>lienices and ingresses<br>litorage<br>Configuration<br>ngs<br>loote pools<br>Cluster configuration                                                                                                    | <ul> <li>Kalkemettes services</li> <li>Encryption type</li> <li>Virtual node pools</li> <li>Node pools</li> <li>Node pools</li> <li>Kubernetes versions</li> <li>Node sizes</li> </ul>                                                                              | Brogelios at ends alle a platform exanged key<br>Not evalued<br>1 node poul<br>123.12<br>Startert, 552,52                                                                                                    | Refusering<br>All series address<br>hatsout, type (skipp)<br>Pad COR<br>Benice COR<br>DR service OR<br>DR service OR<br>Destroyer DR<br>hatsout, Pality                                                                                                    | khuksba stavikhdena Uksbi ORUSSNquestu2amkt<br>Kölenti<br>102440/16<br>102000<br>10200<br>102172/16<br>None                                                                                                    |
| Vorkleads<br>encloses and ingresses<br>torage<br>configuration<br>ge<br>iode pools<br>Juster configuration<br>etworkling                                                                                                    | Kohemates services     Encyption type     Vintuil node pools     Node pools     Node pools     Node sizes     Node sizes     Configuration                                                                                                    | Encoption at each adult a platform managad key<br>Not analited<br>1 nobe pool<br>1,23.52<br>Standard, 592,-52                                                                                                    | Altranshing     Altranshing     Altranshing     Hellowith type stepping     Hell COR     Service COR     Disk service COR     Disk service COR     Hellowith Rilly     Lost behavior                                                                                                    | Maaksha waxekkademo-124aki 4442053 kupantushamki<br>Kuberet<br>1024403/16<br>1020/16<br>1021/271/16<br>None<br>Biologi<br>Stenaradini                                                                                                    |
| ovitoads<br>mices and ingresses<br>urage<br>onfiguration<br>get<br>del pools<br>suber configuration<br>eterofiquration<br>eterofiquation                                                                                                    | <ul> <li>Kohemates services<br/>Encryption type<br/>Vinual node pooth</li> <li>(A) Node pools<br/>Node pools<br/>Kohemates weaken<br/>Node sizes</li> <li>(Configuration<br/>Kohemates weaken</li> </ul>                                                            | Brogelion at most with a platform muniquel key<br>Net entried<br>1 mole pool<br>1.23.52<br>Standard, 192,52<br>123.52                                                                                                    | All networking<br>All network type gloging<br>Ind COM<br>Service COM<br>DNS service COM<br>DNS service All COM<br>DNS service All COM<br>Network Network<br>Land Linderson<br>HTT angle Address of All Networking                                                                                                    | khaksba anarkhalmo Ukati 648203 kgaaska amki<br>Kalend<br>102442016<br>102607<br>102607<br>102607<br>102607<br>102607<br>1027172/16<br>Nore<br>Binded<br>Not ended                                                                                                    |
| Initialized and impresses and impresses only and only and | <ul> <li>Kohemates services<br/>Encrystein fige<br/>Virus node peoch</li> <li>Node peoch</li> <li>Node peoch</li> <li>Node peoch</li> <li>Node stores</li> <li>Node stores</li> <li>Configuration</li> <li>Auto toppoide Type</li> </ul>                            | Encoption at each aphatham managad key<br>Rott analited<br>1.00.02<br>20.02<br>20.00 | Anamerica<br>Anamerica<br>Namerica<br>Marcanica<br>Marcanica<br>Marc | klukche sturklohm-Oleki officiellepentu.zenki<br>Kolenti<br>102440/16<br>103001<br>10217/170<br>10207<br>102171/170<br>Nore<br>Biskdad<br>Not ended<br>Not ended                                                                                                    |
| Institueds envices and ingresses congue configuration g g code proofs lutter configuration enteroning pen Service Mesh ROps                                                                                                    | <ul> <li>Kohemates services<br/>Encrystein type<br/>Virus node pools</li> <li>Node pools<br/>Rubernates versions<br/>Node toos</li> <li>Configuration<br/>Rubernates version<br/>Rubernates version<br/>Auto Upgrade Type<br/>Authoritics and Authoritis</li> </ul> | Brogelion at most with a platform muniquel kay<br>Not enabled<br>11.31.32<br>Branderd, DSL,32<br>1.23.32<br><br>                                                                                                    | Alt near Alders<br>And near Alders<br>Hardnot Sperg (Appli)<br>Hard COR<br>Distance COR<br>Distance OR<br>Distance OR<br>Hardnot Rivy<br>Land Martine<br>Hilling Application onling<br>Hilling Application onling<br>Automation of Paragen                                                                                                    | Maaksba saurikkalemo (Makk deli SCS) vga en tud amidi<br>Ruberd<br>102440/mi<br>10240/mi<br>1020.00<br>1020.00<br>100.00<br>100.00<br>1000.00<br>100.00<br>100.00<br>100.00<br>100.00<br>100.00<br>100.000 |

Workload blade will show details about the application we deployed. By default there are few services which help to manage and maintain the cluster.

| Overview * Activity log Access control (IAM) Tags Diagnose and solve problems | Deployments         Pods         Replica sets           Filter by deployment name         Enter the full deployment name | Stateful sets Daemon sets Filter by namespace All namespaces | Jobs Cron jobs     |             |            |           |            |
|-------------------------------------------------------------------------------|----------------------------------------------------------------------------------------------------|--------------------------------------------------------------|--------------------|-------------|------------|-----------|------------|
| Activity log<br>Access control (IAM)<br>Tags<br>Diagnose and solve problems   | Filter by deployment name<br>Enter the full deployment name                                                              | Filter by namespace<br>All namespaces                        |                    |             |            |           |            |
| Diagnose and solve problems                                                   |                                                                                                    |                                                              | V Add label litter |             |            |           |            |
|                                                                               | Name                                                                                                    |                                                              | Namespace          | Ready       | Up-to-date | Available | Age 1      |
| Microsoft Defender for Cloud                                                  | coredns                                                                                                    |                                                              | kube-system        | <b>2</b> /2 | 2          | 2         | 13 minutes |
| bernetes resources                                                            | coredns-autoscaler                                                                                                    |                                                              | kube-system        | O 1/1       | 1          | 1         | 13 minutes |
| Namespaces                                                                    | konnectivity-agent                                                                                                    |                                                              | kube-system        | 0 2/2       | 2          | 2         | 13 minutes |
| Workloads                                                                     | metrics-server                                                                                                    |                                                              | kube-system        | 2/2.        | 2          | 2         | 13 minutes |
| Storage<br>Configuration<br>titings<br>Node pools<br>Cluster configuration    |                                                                                                    |                                                              |                    |             |            |           |            |

Workloads -> Pods section have detailed about the number of PODS deployed.

| arch .                     | 4 + Create ~ 🖹 Delate 🗘 Refresh | 🗊 Show labels 🛛 R Give feedback |                     |       |                  |             |              |             |                      |
|----------------------------|---------------------------------|---------------------------------|---------------------|-------|------------------|-------------|--------------|-------------|----------------------|
| er cane                    | Deployments Peda Replica sets   | Stateful sets Deemon sets 3     | obs Cron jobs       |       |                  |             |              |             |                      |
| Swity log                  | Filter by and name              | itatus.                         | Filter by nomenpace |       |                  |             |              |             |                      |
| pess control (AAA)         | Enter the full post name        | All statuses                    | ✓ All namespaces    | × (   | Add label filter |             |              |             |                      |
| aprose and solve problems  | Name                            |                                 | lamespace           | Ready | Status           | Relat count | Age 1        | Pod P       | Node                 |
| crosoft Defender for Cloud | contro estención 15006/1054-d   | na k                            | de system           | O 1/1 | Running          |             | 15 minutes   | 10,244.0.0  | aks-modeparel1-823   |
| efas resourcas             | constra 646543656-1erbq         |                                 | ube-system          | 0 1/1 | Running          | 0           | 15 minutes   | 10.344.0.7  | sks-modepool1-823    |
| mespaces                   | Larvedulty-sport-6755675746-9   | 104 R                           | de system           | 0 1/1 | Running          | 0           | 15 minutes   | 10,244,03   | aks-nodepool1-621    |
| - Alexandra                | kernedivity agent 6755675746 g  | ou k                            | de system           | 0 1/1 | Running          |             | 13 minutes   | 10,244.0,2  | aks-wodepool1-821    |
| vices and impresses        | metrics server (775-4-10 58.5   |                                 | de soles            | 0 10  | Rateing          | 0           | 15 minutes   | 10,344,0,5  | aks risidepisol1-821 |
| rage                       |                                 |                                 | de orden            | 0.10  | Butting          |             | 15 minuter   | 10.744.5.4  | ski ondenniji. 213   |
| réguration                 |                                 |                                 | de uter             | 0.10  | Renting          |             | 15 millione  | 10.734.0.4  | ski nadaparil 411    |
|                            |                                 |                                 | and dilatest        |       | harring .        |             | 10 mmontes   | 10.000      | and recorded and     |
| de pools                   | COD FOR Furge Ter               |                                 | non shapes          | 0.01  | hunning          |             | 15 Minutes   | 10.224.04   | aks-receipeert-ezt   |
| dar configuration          | to stridia role agri            |                                 | the system          | 0.40  | having           | 0           | 13 (111)/06  | TO.J.24.D.4 | ats notepoort 421    |
| hanking                    | co-sturtle-rode-slog            |                                 | ube-lystem          | 0 1/3 | Running          | 0           | 15 minutes   | 10.224.0.4  | aks-nodepool1-82)    |
| en Catulita Marih          | kube-pitisy-bigfa               |                                 | ube-system          | O MI  | Running          | 0           | 15 minutes   | 10.234.0.4  | aks-nodepool1-821    |
| the second mean            | caradro-b405A3458-dhile         |                                 | ube-system          | 0 1/1 | Running          | 0           | 14 reinuttes | 10.244.0.0  | aks-modepool1-823    |

After deployment of our application, we can see added entries in POD's and services section.

#### Step 5: Tag to local image and push in Azure container registry

Local image was created in Step2, let's push it in Azure container registry (Private registry) and maintain versions. Images stores in container registry can be used at the time of container creations in AKS cluster. We can manage versioning of the deployments we are doing using ACR.

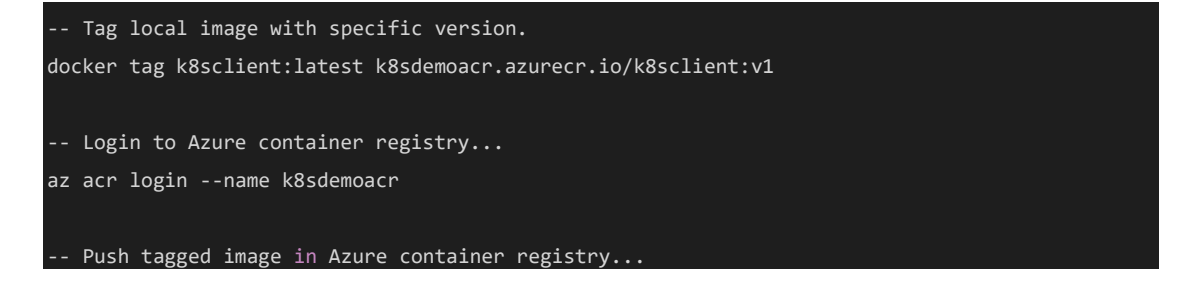

docker push k8sdemoacr.azurecr.io/k8sclient:v1

Push command result is as below.

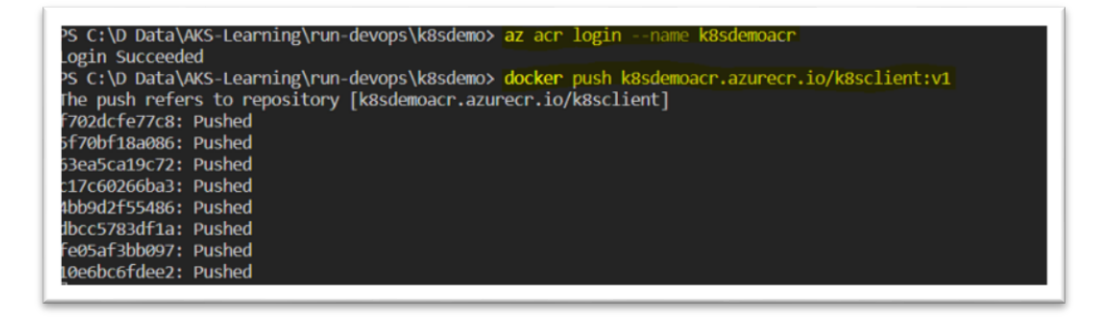

Validate image pushed in Azure Container registry [k8sdemoacr]. As we can see in screenshot below, image k8sclient:v1 is available in ACR repositories.

| Kesseemaar   Repositories     Container registry | < k8sclie<br>Repository            | nt                                               |                                    |                        |            |
|--------------------------------------------------|------------------------------------|--------------------------------------------------|------------------------------------|------------------------|------------|
| 🔎 Search 🛛 « 🌔 Refrest                           | h ··· D Refresh                    | n 🧷 Manage deleted artifacts 🔋 Delete repository |                                    |                        |            |
| 🔹 Overview 👛 🔎 Search t                          | to filter repositories ^ Essential | ls .                                             |                                    |                        |            |
| Activity log Repositori                          | Repository                         | : k8sclient                                      |                                    | Tag count : 1          |            |
| R Access control (IAM)                           | +++ Last update                    | d date : 12/30/2022, 11:28 PM GMT+5:30           |                                    | Manifest count : 1     |            |
| Tags                                             | P Search to                        | o filter tags                                    |                                    |                        | _          |
| Quick start                                      |                                    |                                                  |                                    |                        | _          |
| 🗲 Events                                         | Tags $\tau_{\downarrow}$           |                                                  | Digest ↑↓                          |                        | Last modif |
| Settings                                         | V1                                 |                                                  | ha256:a0ea48290b0473e33be34bbffebf | fcc44b5bdb16be93c621b6 | 12/30/202  |
| ₹ Access keys                                    |                                    |                                                  |                                    |                        |            |
| Encryption                                       |                                    |                                                  |                                    |                        |            |
| 鬼 identity                                       |                                    |                                                  |                                    |                        |            |
| i Networking                                     |                                    |                                                  |                                    |                        |            |
| Microsoft Defender for Cloud                     |                                    |                                                  |                                    |                        |            |
| 🔒 Looks                                          |                                    |                                                  |                                    |                        |            |
| Services                                         |                                    |                                                  |                                    |                        |            |
| Repositories                                     |                                    |                                                  |                                    |                        |            |
| & Webhooks                                       |                                    |                                                  |                                    |                        |            |
| Replications                                     |                                    |                                                  |                                    |                        |            |
| 😭 Tasks                                          |                                    |                                                  |                                    |                        |            |
| Connected registries (Preview)                   |                                    |                                                  |                                    |                        |            |

#### Step 6: Create YAML file for POD deployment in Azure Kubernetes service

Deployment of the container in is based on YAML config file. This is basically used for automated deployments.

Let's check **k8sclient.yaml** file in detail. You can find this file in downloaded source code as well.

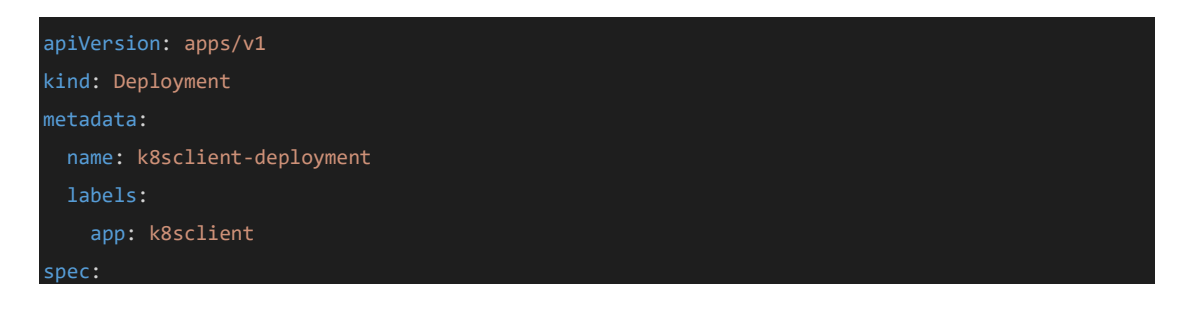

```
selector:
         image: k8sdemoacr.azurecr.io/k8sclient:v1
         ports:
           - containerPort: 80
           - name: ASPNETCORE_ENVIRONMENT
             value: Development
         resources:
             memory: "128Mi"
      imagePullSecrets:
       - name: acr-secret
apiVersion: v1
kind: Service
 type: LoadBalancer
   port: 80
```

This file has detailed information about what is configuration we need in order to execute application in container. E.g. Image Name, CPU and RAM, replicas etc.

#### Application name details

```
metadata:
    name: k8sclient-deployment
    labels:
    app: k8sclient
```

Number of instances of this container/POD required is mentioned in setting Replicas. Current it is configured as 1.

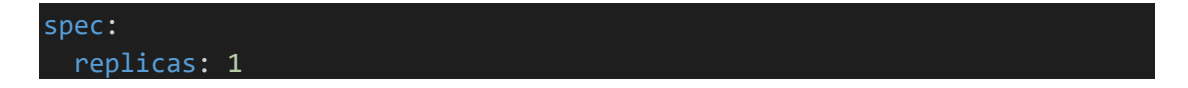

For containers need to specify image, it's version and port details from where specific application/service can be accessed. In our case,

Image: k8sclient:v1 image from Azure container registry (k8sdemoacr).

Container is available on port number 80.

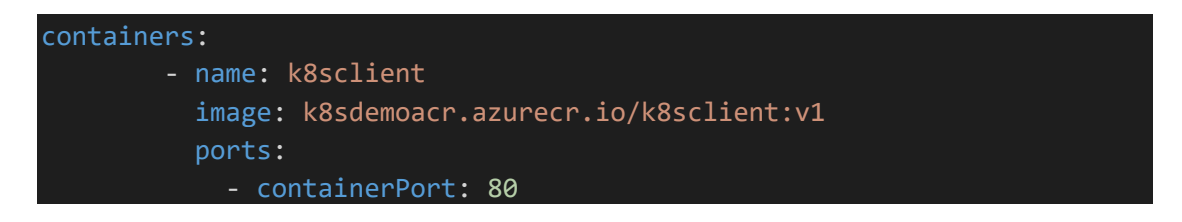

In resources section of container configured CPU and Memory required executing the container/POD. Also configured the MAX limit for resource utilization. It will help us to manage the resources in the cluster.

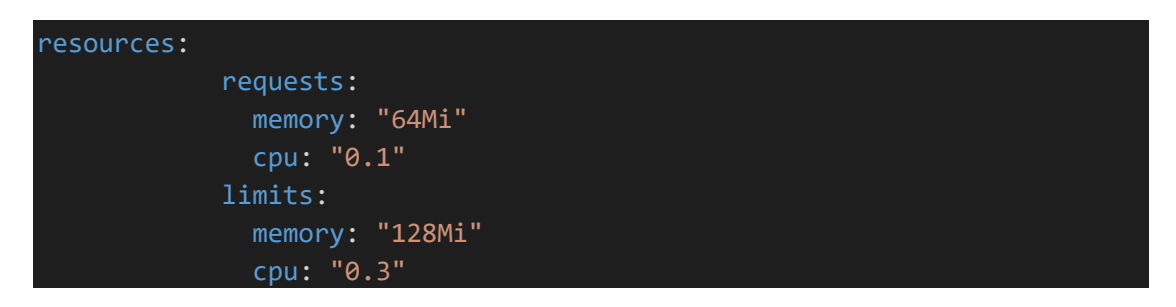

e.g. If you have node in cluster with 4 core CPU and 8gb RAM. We have container/pod which will need 1 core CPU and 2gb RAM for execution. How many pods we can create?

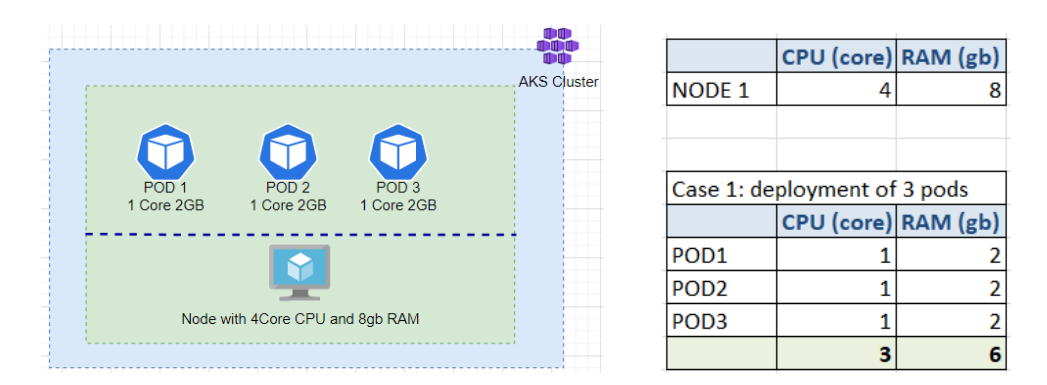

In this case we created 3 containers/pods. In case we try to create another container/pod we might face insufficient CPU/memory issue. Because to create new container/pod we need minimum 1 core CPU and 2 GB RAM. If we do this then100% utilization of the node and in AKS cluster in order to manage cluster activities from every node some CPU and Memory is utilised.

We can define max limit as well. Single POD can use MAX 2CPU and 3 GB RAM etc. So Microsoft managed AKS will take care of creation of PODs based on configuration and available resources in the nodepool. If resource are available, it will create the container/pod otherwise it will not create because of insufficient resources.

Image is in Private registry. To pull image during deployment in cluster AKS need credentials to access to private registry. We need imagePullSecrets configuration. It allows AKS to pull the image from Azure container registry.

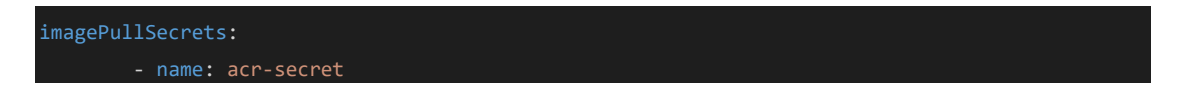

**How to create image pull secret?** In step 4 you can find ACR password. Use the same in below mentioned commands and create the secret.

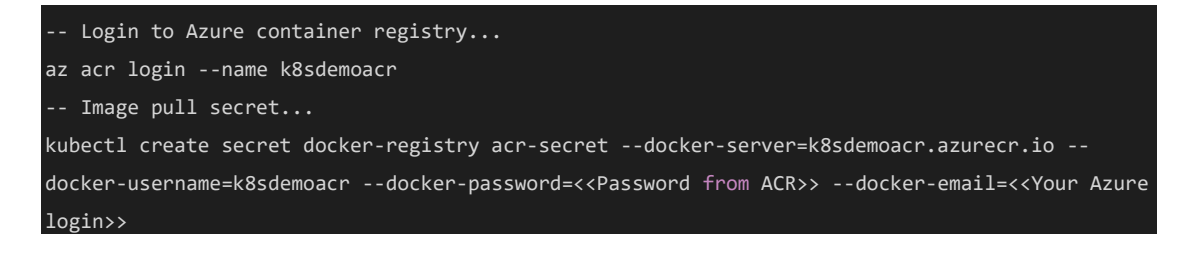

Last but not the least, how we are accessing an application deployed in AKS. Service endpoint is very important.

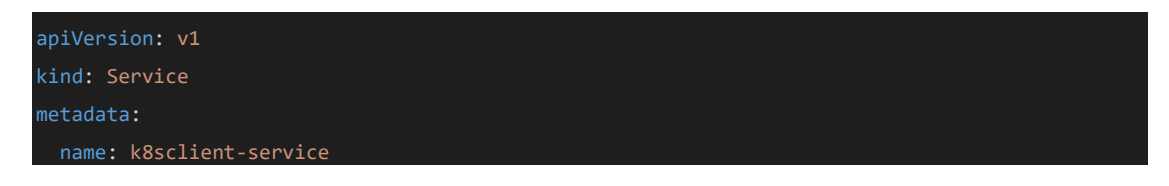

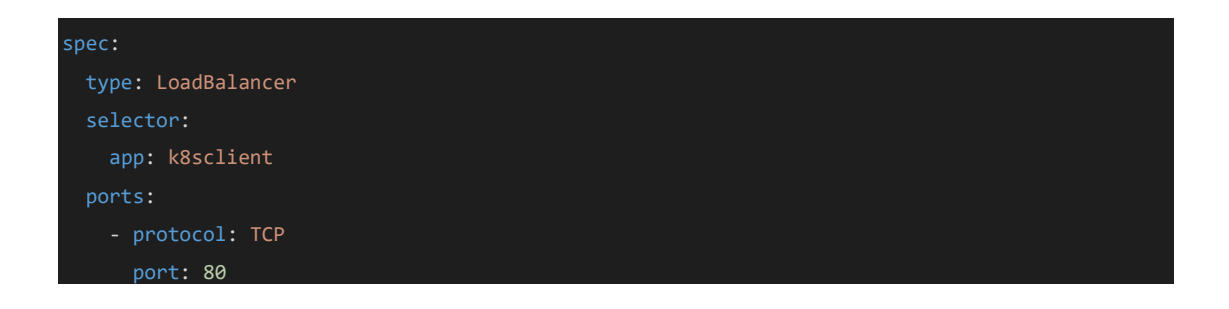

There are two types: NodePort and LoadBalancer

Load Balancer type allows us to access the PODS from public network. It will help to share traffic load with multiple containers/pods.

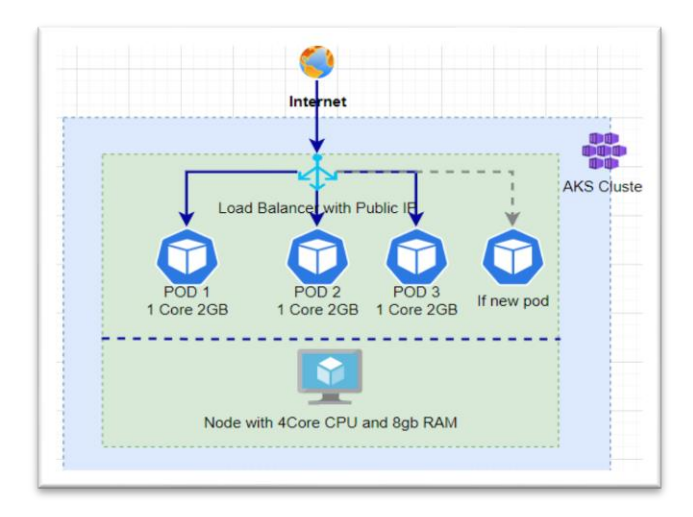

If we add or remove any container/POD the load balancer will take care of traffic across the containers and using public IP address of the load balancer we can access the application/microservice deployed.

# Step 7: Deploy YAML file in AKS using kubectl commands and validate in Azure portal

Note: Please make sure you have kubectl installed to execute commands. You can find installation steps <u>here</u>.

K8sclient.yaml file ready for the deployment of containers/pods. Connect to AKS cluster (k8sAKSCluster) we created in Azure [Refer Step 4].

```
-- Connect to AKS cluster...
az aks get-credentials --resource-group azurek8sdemo --name k8sAKSCluster
```

Select the location of k8sclient.yaml file and execute kubectl apply command.

-- deploy services... kubectl apply -f .\k8sclient.yamlWe are done. Containers are deployed in AKS cluster.

| EXPLORER                                                                                             |        | elease Notes                                                                     | : 1.74.2 / shoppin                                                                                                    | gclient.yaml U                                                             | E commands.bit U                                                                                          | l käsclientyami U 🗙                              | I mongo-configmap.yaml U     | 🕼 käsdemo.txt U |
|----------------------------------------------------------------------------------------------------|--------|----------------------------------------------------------------------------------|----------------------------------------------------------------------------------------------------|----------------------------------------------------------------------------|----------------------------------------------------------------------------------------------------|--------------------------------------------------|------------------------------|-----------------|
| ~ AKS-LEARNING                                                                                       | ាដេះខ្ | run-devo                                                                         | ps > k8sdemo > 1 k8sci                                                                                                    | ient.yaml > () spe                                                         | <pre>sc &gt; { } template &gt; { } spec</pre>                                                             |                                                  |                              |                 |
| <ul> <li>✓ run-devops</li> <li>&gt; .vs</li> <li>&gt; Archive \ k8s</li> <li>&gt; k8sdemo</li> </ul> |        |                                                                                  |                                                                                                    |                                                                            |                                                                                                    |                                                  |                              |                 |
| Kaschentyami                                                                                         |        |                                                                                  | app: k8sclien                                                                                                    |                                                                            |                                                                                                    |                                                  |                              |                 |
| <ul> <li>E kåsdema bri</li> <li>&gt; shopping</li> <li>gilignore</li> <li>D README.md</li> </ul>     |        | 12<br>13<br>14<br>15<br>16<br>PROBLEME<br>PS C:\D<br>Mongged<br>PS C:\D<br>Sc:\D | template:<br>metadata:<br>labels:<br>app:k8sclid<br>speci<br>containers:<br>containers:<br>bataVWS-tearningtru<br>DataVWS-tearningtru<br>Addackient service of<br>DataVWS-tearningtru<br>dataVWS-tearningtru | ant<br>AZURE OEBU<br>In-devops\käsde<br>In-devops\käsde<br>In-devops\käsde | RECONSIGLE<br>MOS az aks get-credent<br>In c:Wsers'Usenovol.ku/<br>mos kubectl apply -f .<br>ed<br>mos [] | laisresource-group<br>exconfig<br>kasclient.yonl | azurekisdeno – nane kisoACSC |                 |

We can check PODS/Containers etc. using command line kubectl commands (<u>Reference</u> <u>Kubectl commands</u>) as well. In our case we will check it in Azure portal.

Let's open k8sAKSCluster in Azure portal and see the newly created POD and service.

Based on k8sclient.yaml we can see one deployment in cluster. As we configured in Yaml file we have only one instance.

| Search <                                            | + Create V III Delete () Refrech III Show                                                                                                    | alabels Recenter Give feedback                                                           |              |            |           |            |
|-----------------------------------------------------|----------------------------------------------------------------------------------------------------|------------------------------------------------------------------------------------------|--------------|------------|-----------|------------|
| Overview<br>Activity log<br>Access control (IAM)    | Deployments         Pods         Replica sets         Stateful           Filter by deployment name         Filter b         Filter b         All na | i sets Daemon sets Jobs Cron jobs<br>y namespace<br>mespace $\checkmark$ Add label filte | *)           |            |           |            |
| Diagnose and solve problems                         | Name                                                                                                    | Namespace                                                                                | Ready        | Up-to-date | Available | Age 1      |
| Microsoft Detender for Cloud                        | Correctms                                                                                                    | kube-system                                                                              | O 2/2        | 2          | 2         | 49 minutes |
| bernetes resources                                  | coredna-autoscaler                                                                                                    | kube-system                                                                              | 0 1/1        | 1          | 1         | 49 minutes |
|                                                     | konnectivity-agent                                                                                                    | kube-system                                                                              | O 2/2        | 2          | 2         | 49 minutes |
| Namespaces                                          |                                                                                                    |                                                                                          |              |            | 2         | 49 minutes |
| Namespaces<br>Workloads                             | metrics-server                                                                                                    | kube-system                                                                              | <b>O</b> 2/2 | 2          |           |            |
| Namespaces     Workloads     Services and increases | metrics-server                                                                                                    | kube-system                                                                              | ♥ 2/2        | 2          |           |            |
| Workloads  Services and ingresses  Storage          | metrics-server                                                                                                    | kube-system<br>default                                                                   | © 2/2        | 1          | 1         | 2 minutes  |

| K8sAKSCluster   Work Kubernetes service                          | orkloads<br>+ Create ~ ⊜ Drints ◯ Refresh ♥ Show Labels R                                                             | Give feedback                                                       |                    |               |            |             |
|------------------------------------------------------------------|----------------------------------------------------------------------------------------------------|---------------------------------------------------------------------|--------------------|---------------|------------|-------------|
| Cveniew Activity log Activity log Activity log Activity log Tags | Deployments Pode Replica sets Stateful sets Di<br>Filter by pod name Status<br>[Inter the full pod name] All statuses | emon sets Jobs Cron jobs<br>Filter by namespace<br>V All namespaces | V Add label filter |               |            |             |
| Diagnose and solve problems                                      | Name                                                                                                    | Namespace                                                           | Ready Status       | Restart count | Age 1      | Pod IP      |
| <ul> <li>Inicidiant Delender for Cloud</li> </ul>                | coredris-autoscaler-5589fb5654-dh9s8                                                                                  | kube-system                                                         | 1/1 Running        | 0             | 56 minutes | 10.244.0.6  |
| Kubernetes resources                                             | coredns-b4854dd98-5zshq                                                                                               | kube-system                                                         | 1/1 Running        | 0             | 56 minutes | 10.244.0.7  |
| Namespaces                                                       | metrics-server-f77b4cd8-tjk7j                                                                                         | kube-system                                                         | 1/1 Running        | 0             | 56 minutes | 10.244.0.5  |
| Workloads                                                        | metrics-server-f77b4cd8-vwbz9                                                                                         | kube-system                                                         | 1/1 Running        | 0             | 56 minutes | 10.244.0.4  |
| A Services and ingresses                                         | azure-ip-masq-agent-745pm                                                                                             | kube-system                                                         | 1/1 Running        | 0             | 56 minutes | 10.224.0.4  |
| Storage                                                          | doud-node-manager-inter                                                                                               | kube-system                                                         | 1/1 Running        | 0             | 56 minutes | 10.224.0.4  |
| Configuration                                                    | csi-azuredisk-node-9gvr                                                                                               | kube-system                                                         | 3/3 Running        | 0             | 56 minutes | 10.224.0.4  |
| Settings                                                         | csi-azurefile-node-92dgr                                                                                              | kube-system                                                         | 3/3 Running        | 0             | 56 minutes | 10.224.0.4  |
| A Node pools                                                     | kube-proxy-61pfw                                                                                                    | kube-system                                                         | 1/1 Running        | 0             | 56 minutes | 10.224.0.4  |
| Cluster configuration                                            | coredns-b4854dd98-dh8c                                                                                                | kube-system                                                         | 1/1 Running        | 0             | 55 minutes | 10.244.0.8  |
| Networking                                                       | konnectivity-agent-5d84b54684-kdk5m                                                                                   | kube-system                                                         | 1/1 Running        | 0             | 33 minutes | 10.244.0.10 |
| Open Service Mesh                                                | konnectivity-agent-5d54b54684-pkdxd                                                                                   | kube-system                                                         | 1/1 Running        | 0             | 33 minutes | 10.244.0.9  |
| GitOps                                                           | kösclient deployment-66do41653d-Rdav                                                                                  | default                                                             | O 1/1 Running      | 0             | 9 minutes  | 10.244.0.15 |
| C Deployment center                                              | 0                                                                                                    |                                                                     |                    |               |            |             |

Service type mentioned as load balancer so we can see external IP.

| k8sAKSCluster   Se                                                                    | ervices and ingresses –     |                                       |               |                        |              |             |                          |
|---------------------------------------------------------------------------------------|-----------------------------|---------------------------------------|---------------|------------------------|--------------|-------------|--------------------------|
| A search a                                                                            | + Create 🗸 🖹 Delate 🖒 Rafre | dh 🗊 Show labels 🔗 Give feedback      |               |                        |              |             |                          |
| Cvensiew Activity log Activity log Access control (AAM) Tags                          | Filter by service name      | Filter by namespace<br>All namespaces |               |                        |              |             |                          |
| <ul> <li>Diagnose and solve problems</li> <li>Microsoft Defender for Cloud</li> </ul> | Name                        | Namespace                             | Status        | Type                   | Cluster IP   | External IP | Ports                    |
| Cubernetes resources                                                                  | kubernetes                  | default<br>kube-system                | © 08          | ClusterIP<br>ClusterIP | 10.0.0.1     |             | 443/1CP<br>53/40P-53/1CP |
| Workloads                                                                             | matrica-server              | kube-system                           | <b>O</b> Cit. | ClusterIP              | 10.0.182.229 |             | 443/TCP                  |
| Services and ingresses                                                                | La stactiere service        | default                               | O CK          | LoadBalancer           | 10.0.217.200 | 201215210   | 80:32720/TCP             |
| Configuration                                                                         |                             |                                       |               |                        |              |             |                          |

Using this public IP address let's open our deployed containerized application in Managed AKS.

| k8 | s.client Home Privacy |           |  |
|----|-----------------------|-----------|--|
|    |                       |           |  |
|    |                       | Welcome   |  |
|    |                       | vveleonie |  |

Our application packaged in image "k8sclient:v1" is available online  $\textcircled{\sc {\odot}}$ 

### Step 8: Horizontal scaling of pods and nodes in AKS cluster

How to scale up application horizontally in case of business need?

Let's see our current deployment. We deployed application with one POD in AKS cluster. It is working well. It looks like below mentioned diagram.

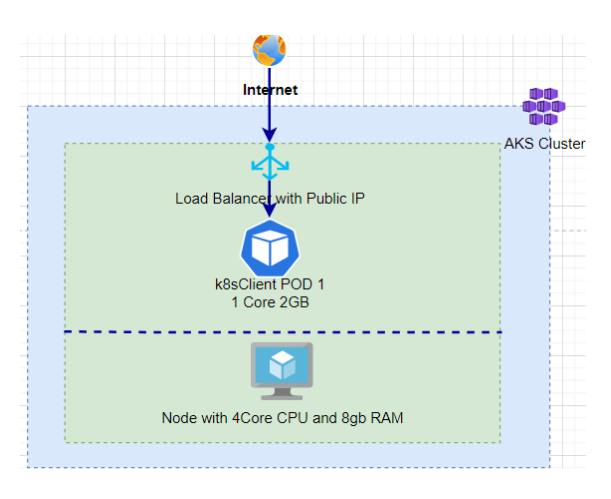

If there is sudden increase in traffic and need multiple instances of deployed micro service/application. What to do in this case? How to increase number of POD instances?

We can achieve it with help of only change in configuration of "Replicas" in k8sclient.yaml file.

| EXPLORER                        |          | ! k8sclient.yaml U ×     ≣ k8sdemo.txt U                                                                                                    |
|---------------------------------|----------|----------------------------------------------------------------------------------------------------|
| ✓ AKS-LEARNING                  | ាដ្ធប្រា | run-devops > k8sdemo > ! k8sclient.yaml > {} spec > # replicas                                                                                                    |
| ✓ run-devops                    |          | v1@deployment+v1@service.json<br>1 apiVersion: apps/v1                                                                                                    |
| > .vs<br>> Archive<br>~ k8sdemo |          | 2 kind: Deployment<br>3 metadata:<br>4                                                                                                    |
| ! k8sclient.yaml                |          | 5 labels:                                                                                                    |
| E k8sdemo.txt                   |          | 6     app: kBsclient     Set replicas count to 3 will       7     spec:     create 3 Instances (PODS)       8     replicas: 3     9       9     selector:     10       10     matchtabels:     11       12     template:     13       13     metadata:     14 |

Modify "Replicas: **3**" in the k8sclient.yaml and Apply it again in AKS Cluster.

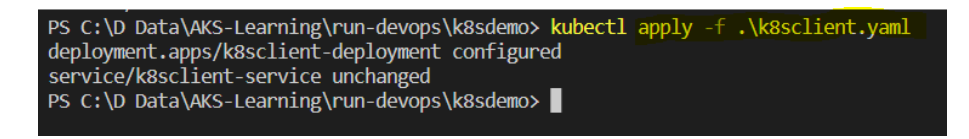

As we can see only deployment is configured again and service is as it is. So now two new pods added in AKS cluster.

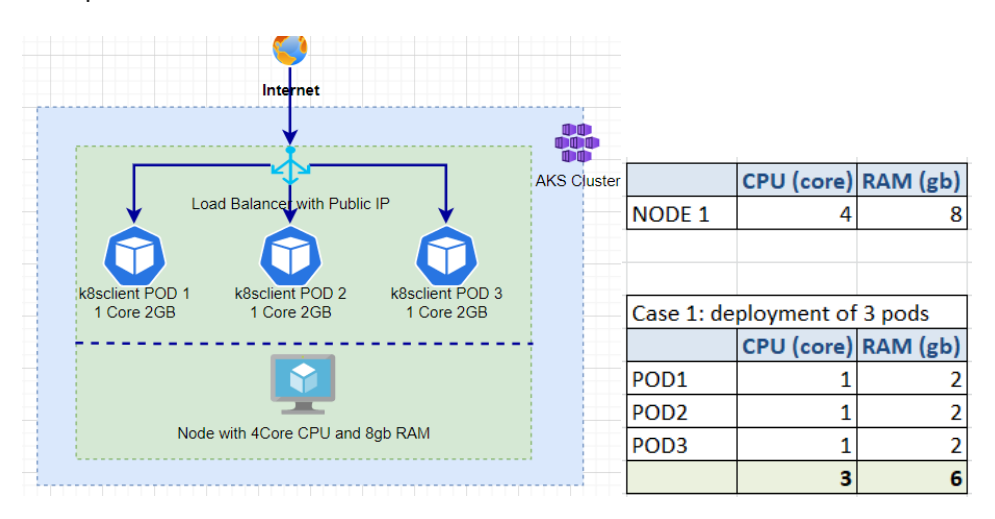

Traffic will get distributed amongst the 3 different running POD's.

See the result of applied configuration in AKS cluster.

| Home > k8sAKSCluster  K8sAKSCluster   Work Kubernetes service                                      | rkloads                                                                                                    |                                                                 |                            |                                       |            |           |                  |
|----------------------------------------------------------------------------------------------------|----------------------------------------------------------------------------------------------------|-----------------------------------------------------------------|----------------------------|---------------------------------------|------------|-----------|------------------|
| ₽ Search «                                                                                         | 🕂 Create 🗸 🎚 Delete 💍 Refresh 💴                                                                                                    | Show labels 🔗 Give feedbac                                      | k                          |                                       |            |           |                  |
| Overview         ^           Activity log         ^           Access control (IAM)            Tags | Deployments         Pods         Replica sets         St           -         -         -         -         -         -         -         -         -         -         -         -         -         -         -         -         -         -         -         -         -         -         -         -         -         -         -         -         -         -         -         -         -         -         -         -         -         -         -         -         -         -         -         -         -         -         -         -         -         -         -         -         -         -         -         -         -         -         -         -         -         -         -         -         -         -         -         -         -         -         -         -         -         -         -         -         -         -         -         -         -         -         -         -         -         -         -         -         -         -         -         -         -         -         -         -         -         -         -         -         - </td <td>ateful sets Daemon sets<br/>ilter by namespace<br/>All namespaces</td> <td>Jobs Cron jobs</td> <td></td> <td></td> <td></td> <td></td> | ateful sets Daemon sets<br>ilter by namespace<br>All namespaces | Jobs Cron jobs             |                                       |            |           |                  |
| Diagnose and solve problems Microsoft Datapader for Cloud                                          | Name                                                                                                    |                                                                 | Namespace                  | Ready                                 | Up-to-date | Available | Age ↓            |
| Kubernetes resources                                                                               | coredns     coredns-autoscaler                                                                                                    |                                                                 | kube-system<br>kube-system | <ul><li>☑ 2/2</li><li>☑ 1/1</li></ul> | 2          | 2         | 1 hour<br>1 hour |
| Namespaces                                                                                         | konnectivity-agent                                                                                                    |                                                                 | kube-system                | Ø 2/2                                 | 2          | 2         | 1 hour           |
| Workloads                                                                                          | metrics-server                                                                                                    |                                                                 | kube-system                | <b>2</b> /2                           | 2          | 2         | 1 hour           |
| Storage                                                                                            | k8sclient-deployment                                                                                                    |                                                                 | default                    | <b>3</b> /3                           | 3          | 3         | 14 minutes       |
| Configuration                                                                                      |                                                                                                    |                                                                 |                            |                                       |            |           |                  |

| Home > k8sAKSCluster                  | l.l.s.d.                                                   |                     |                |               |            |                   |                                                                                                    |
|---------------------------------------|------------------------------------------------------------|---------------------|----------------|---------------|------------|-------------------|----------------------------------------------------------------------------------------------------|
| Kosakscluster   Worksberretes service | kloads                                                     |                     |                |               |            |                   |                                                                                                    |
| ₽ Search «                            | 🕂 Create 🗸 🔋 Delete 🜔 Refresh 🗊 Show labels 🗖 Give feedbac | k .                 |                |               |            |                   |                                                                                                    |
| 💮 Overview 🔶                          | Deployments Pods Replica sets Stateful sets Daemon sets    | Jobs Cron jobs      |                |               |            |                   |                                                                                                    |
| Activity log                          |                                                            |                     |                |               |            |                   |                                                                                                    |
| Access control (IAM)                  | Filter by pod name Status                                  | Filter by namespace |                |               |            |                   |                                                                                                    |
| Tags                                  | Enter the full pod name All statuses                       | ✓ All namespaces    | V ADD ISDEI TI | ter           |            |                   |                                                                                                    |
| Diagnose and solve problems           | Name                                                       | Namespace           | Ready Status   | Restart count | Age 1      | Pod IP N          | ło                                                                                                    |
| Microsoft Defender for Cloud          | coredra-autoscaler-5589/b5654-dh968                        | kube-system         | Ø 1/1 Bunning  | 0             | 1 hour     | 10.244.0.6 a      | ks                                                                                                    |
| Kubernetes resources                  | coredrs-b4854dd98-5zsha                                    | kube-system         | C 1/1 Running  | 0             | 1 hour     | 10.244.0.7 a      | ks                                                                                                    |
| Namespaces                            | metrics-server-f77/blcdB-tik7i                             | kube-system         | © 1/1 Bunning  | P             | 1 hour     | 10.244.0.5 a      | és.                                                                                                    |
| Sector Workloads                      | metrics-server-177b4cd8-vwbz9                              | kube-system         | C 1/1 Burning  | 0             | 1 hour     | 10.244.0.4 a      | ks                                                                                                    |
| Services and ingresses                | anuta in main anaté 745m                                   | kuhausstam          | © 1/1 Bunning  | 0             | 1 hour     | 10.224.0.4        |                                                                                                    |
| Storage                               | drud-rode-manager-Infor                                    | kube-system         | © 1/1 Running  | 0             | thour      | 10.224.0.4        | i.e.                                                                                                    |
| Configuration                         | mi anvertisk evde Ganer                                    | kuha sustam         | © 1/2 Bunning  | 0             | 1 hour     | 10.224.0.4        |                                                                                                    |
| Settings                              | ci-azurefile-node-92dar                                    | kube-system         | © 3/3 Running  | 0             | 1 hour     | 10.224.0.4        | i.                                                                                                    |
| [A] Node pools                        | kuba-mmo-dBrife                                            | kube-system         | Q 1/1 Bunning  | 0             | 1 hour     | 10.224.0.4        |                                                                                                    |
| Cluster configuration                 | correction-b4854dd98-db46c                                 | kube-system         | 0 1/1 Bunning  | 0             | 1 hour     | 10.244.0.8        |                                                                                                    |
| 2 Networking                          | konnecticity speed 500000 dilloc                           | kube system         | C 1/1 Running  | 0             | 10 minutes | 10.244.030        | in the second second se |
| Open Service Mesh                     | Increase the second second second second                   | kuba nystem         | C 1/1 Running  | 0             | 20 minutes | 10244.0.10        | in the                                                                                                    |
| 8 GitOps                              | Konnecting agent Sub-backston-plana                        | default             | C 1/1 Running  | 0             | 15 minutes | 10.244.0.5        | in the second second se |
| Content center<br>(deprecated)        | käsclent-deployment-66dc49f65d-cmpx                        | default             | © 1/1 Running  | 0             | 2 minutes  | 10.244.0.16 a     | ks                                                                                                    |
| Automated deployments                 | kitschent-deployment-66do#9165d-x5fck                      | default             | C 1/1 Running  | 0             | 2 minutes  | 10.244.0.17 a     | ks                                                                                                    |
| (preview)                             |                                                            |                     |                |               |            | Activate Win      | d                                                                                                    |
| Olicies                               |                                                            |                     |                |               |            | Go to Settings to | ð                                                                                                    |

Kubernetes support horizontal POD autoscaling to adjust the number of pods in deployment depending on CPU utilization or other metrics.

If number of POD's increased and we not have enough space to execute the POD? What to do in this case?

There is **cluster-autoscaler setting available in Azure Kubernetes service**. We have to specify min and max count of nodes.

e.g.

-- Cluster Autoscaler setting... az aks update --resource-group azurek8sdemo --name k8sAKSCluster -update-cluster-autoscaler --min-count 1 --max-count 3

In this command we updated setting with minimum 1 and maximum 3 nodes. So in scaling example if we updated "replicas = 5". It means requirement of 5 pods.

In case we not have enough processing power. With help of autocluster setting new node will be automatically created and new pods will get executed on the new node.

| Internet                                                                                                    |                                                                                                    |                                                                                                    |            |                                             |                                                                  |                                                                           |                                                          |
|----------------------------------------------------------------------------------------------------|----------------------------------------------------------------------------------------------------|----------------------------------------------------------------------------------------------------|------------|---------------------------------------------|------------------------------------------------------------------|---------------------------------------------------------------------------|----------------------------------------------------------|
| · · · · · · · · · · · · · · · · · · ·                                                                                                    |                                                                                                    | Α                                                                                                    | KS Cluster |                                             |                                                                  |                                                                           |                                                          |
|                                                                                                    | <u> </u>                                                                                                    |                                                                                                    |            |                                             | CPU (core                                                        | RAM (gb)                                                                  |                                                          |
| Load Balancer with F                                                                                                    | Public IP                                                                                                    |                                                                                                    |            | NODE 1                                      | 4                                                                | 8                                                                         |                                                          |
| V V                                                                                                    | Y                                                                                                    | × 1                                                                                                    |            | NODE 2                                      | 4                                                                | 8                                                                         |                                                          |
|                                                                                                    |                                                                                                    |                                                                                                    |            |                                             |                                                                  |                                                                           |                                                          |
|                                                                                                    |                                                                                                    |                                                                                                    |            |                                             |                                                                  |                                                                           |                                                          |
|                                                                                                    |                                                                                                    |                                                                                                    |            | Cas                                         | e 2: deploy                                                      | ment of 5 p                                                               | ods                                                      |
| k8sclient POD 1 k8sclient POD 2 k8sclien<br>1 Core 2GB 1 Core 2GB 1 Cor                                                                                                    | int POD 3 k8sclient POD 4<br>ire 2GB 1 Core 2GB                                                                                                    | k8sclient POD 5<br>1 Core 2GB                                                                                                    |            | Cas                                         | e 2: deploy<br>CPU (core                                         | ment of 5 p<br>RAM (gb)                                                   | ods<br>Node                                              |
| k8sclient POD 1 k8sclient POD 2 k8sclien<br>1 Core 2GB 1 Core 2GB 1 Cor                                                                                                    | int POD 3 k8solient POD 4<br>ire 2GB 1 Core 2GB                                                                                                    | kösclient POD 5<br>1 Core 2GB                                                                                                    |            | Cas<br>POD1                                 | e 2: deploy<br>CPU (core<br>1                                    | ment of 5 p<br>RAM (gb)<br>2                                              | ods<br>Node<br>NODE 1                                    |
| Käsolient POD 1 Käsolient POD 2 Käsolien<br>1 Core 208 1 Core 208 1 Core                                                                                                    | nt POD 3 k8sclient POD 4<br>re 2GB 1 Core 2GB                                                                                                    | k8sclient POD 5<br>1 Core 2GB                                                                                                    |            | Cas<br>POD1<br>POD2                         | e 2: deploy<br>CPU (core<br>1<br>1                               | ment of 5 p<br>RAM (gb)<br>2<br>2                                         | Node<br>NODE 1<br>NODE 1                                 |
| K8sclient POD 1 K8sclient POD 2 K8sclient<br>1 Core 2GB 1 Core 2GB 1 Core                                                                                                    | nt POD 3 k8sclient POD 4<br>1 Core 208                                                                                                    | K8sclient POD 5<br>1 Core 2GB                                                                                                    |            | Cas<br>POD1<br>POD2<br>POD3                 | e 2: deploy<br>CPU (core<br>1<br>1<br>1                          | ment of 5 p<br>RAM (gb)<br>2<br>2<br>2                                    | NODE 1<br>NODE 1<br>NODE 1<br>NODE 1                     |
| K8sclient POD 1 K8sclient POD 2 K8sclient<br>1 Core 2GB 1 Core 2GB 1 Core                                                                                                    | Int POD 3 K8sellent POD 4<br>1 Core 208                                                                                                    | k8scient POD 5<br>1 Core 2GB<br>New node created to cater 5 pods.<br>case pod count reduced to 3. Nod<br>count will be back to 1 again         | In<br>e    | Cas<br>POD1<br>POD2<br>POD3<br>POD4         | e 2: deploy<br>CPU (core<br>1<br>1<br>1<br>1<br>1                | ment of 5 p<br>RAM (gb)<br>2<br>2<br>2<br>2<br>2<br>2                     | NODE 1<br>NODE 1<br>NODE 1<br>NODE 1<br>NODE 2           |
| K8sclient POD 1 K8sclient POD 2 K8sclient<br>1 Core 2GB 1 Core 2GB 1 Cor<br>1 Core 2GB 1 Core 2GB 1 Core<br>1 Core 2GB 1 Core 2GB 1 COR 2 COR 2 COR 2 COR 2 COR 2 COR 2 COR 2 COR 2 COR 2 COR 2 COR 2 COR 2 COR 2 COR 2 COR 2 COR 2 COR 2 COR 2 COR 2 COR 2 COR 2 COR 2 COR 2 COR | Int POD 3 K8sellent POD 4<br>1 Core 208<br>Source 208<br>Source 208<br>Sou | k8sclent POD 5<br>1 Core 2GB<br>New node created to cater 5 pods.<br>case pod count reduced to 3. Node<br>count will be back to 1 again<br>RAM |            | Cas<br>POD1<br>POD2<br>POD3<br>POD4<br>POD5 | e 2: deploy<br>CPU (core<br>1<br>1<br>1<br>1<br>1<br>1<br>1<br>1 | ment of 5 p<br>RAM (gb)<br>2<br>2<br>2<br>2<br>2<br>2<br>2<br>2<br>2<br>2 | NODE 1<br>NODE 1<br>NODE 1<br>NODE 1<br>NODE 2<br>NODE 2 |

Similarly in case we reduced the pods then nodes as well get reduced automatically. AKS will take care of the same.

We can create and manage group of nodes using nodepool.

### Step 9: Explanation of Zero downtime deployment of microservices

Application/Microservice is deployed in production AKS cluster. It is running in 3 different pods.

There is business situation now and we have code corrections and have to deploy it again on production environment with zero downtime. How to deploy Application/Microservices in production with Zero downtime?

Let's correct the code and generate image.

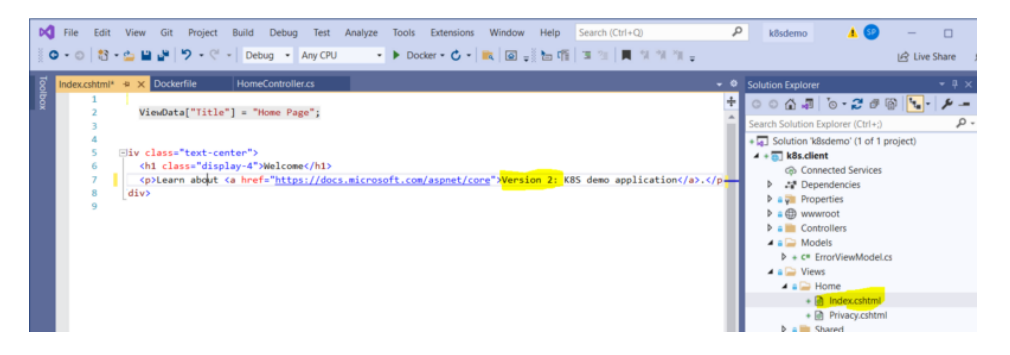

Tag and push image again in azure container registry with version v2.

| PS C:\D Data\AKS-Learning\run-devops\k8sdemo> docker tag k8sclient:latest k8sdemoacr.azurecr.io/k8sclient:v2 |
|----------------------------------------------------------------------------------------------------|
| PS C:\D Data\AKS-Learning\run-devops\k8sdemo≻ az acr loginname k8sdemoacr                                    |
| Login Succeeded                                                                                              |
| PS C:\D Data\AKS-Learning\run-devops\k8sdemo> docker push k8sdemoacr.azurecr.io/k8sclient:v2                 |
| The push refers to repository [k8sdemoacr.azurecr.io/k8sclient]                                              |
| f6ff5438e2b0: Pushed                                                                                         |
| 5f70bf18a086: Layer already exists                                                                           |
| 63ea5ca19c72: Layer already exists                                                                           |
| c17c60266ba3: Layer already exists                                                                           |
| 4bb9d2f55486: Layer already exists                                                                           |
| dbcc5783df1a: Layer already exists                                                                           |
| fe05af3bb097: Layer already exists                                                                           |
| 10e6bc6fdee2: Layer already exists                                                                           |
| v2: digest: sha256:6ca7e43455ee9d464193ab6b2f0045e96686324c59bb85fb769b51b59a304494 size: 1995               |
| PS C:\D Data\AKS-Learning\run-devops\k8sdemo>                                                                |
|                                                                                                    |

In Azure container registry, we can see two different version of the image.

| =          | Microsoft Azure                            |                               | ₽ Sea | ch resources, services, and docs (G+/)                   |                                                           | 도 타 다 응 ① 유 sachin            |
|------------|--------------------------------------------|-------------------------------|-------|----------------------------------------------------------|-----------------------------------------------------------|-------------------------------|
| Hom        | Nome > k@sdemoard [Repositories >          |                               |       |                                                          |                                                           |                               |
| <u>a</u>   | k8sdemoacr   Reposit<br>Container registry | tories                        | ĸ     | k8sclient …<br>Repository                                |                                                           |                               |
| ₽ s        | earch <                                    | 🕐 Refresh \cdots              |       | 💍 Refresh 🤌 Manage deleted artifacts 🔋 Delete repository |                                                           |                               |
| ۹. ۵       | herview ^                                  | Search to filter repositories |       |                                                          |                                                           |                               |
| 🖬 A        | ctivity log                                | Repositories 1.               |       | Repository : ktsclient                                   | Tag count : 2                                             |                               |
| Sa. ▲      | ccess control (IAM)                        | k8sclient                     |       | Last updated date : 12/31/2022, 12:33 AM GMT+5:30        | Manifest count : 2                                        |                               |
|            | ags                                        |                               |       | P Search to filter tags                                  |                                                           |                               |
| <b>6</b> ( | uick start                                 |                               |       |                                                          |                                                           |                               |
| 🗲 t        | vents                                      |                               |       | Tags ↑↓                                                  | Digest ↑↓                                                 | Last modified                 |
| Cattin     |                                            |                               |       | <u>92</u>                                                | sha256/6ca7e43455ee9d464193ab6b2f0045e96686324c59bb85fb7  | 12/31/2022, 12:33 AM GMT+5:30 |
| petur      |                                            |                               |       | vt                                                       | sha256:a0ea48290b0473e33be34bbffebffcc44b5bdb16be93c621b6 | 12/30/2022, 11:28 PM GMT+5:30 |
| T A        | ccess keys                                 |                               |       |                                                          |                                                           |                               |
| 🌒 E        | ncryption                                  |                               |       |                                                          |                                                           |                               |
| <b>%</b> k | sentity                                    |                               |       |                                                          |                                                           |                               |

Update the image version in k8sclient.yaml file.

| grignore     README.md | <pre>spect:<br/>spect:<br/>selector:<br/>matchtabels:<br/>11</pre> | Updated version number of the<br>image in .yaml file which will<br>replace existing version from the<br>PODS. |
|------------------------|--------------------------------------------------------------------|----------------------------------------------------------------------------------------------------|
|                        | 22 env:                                                            |                                                                                                    |

Apply the changes using kubectl command.

PS C:\D Data\AKS-Learning\run-devops\k8sdemo> kubectl apply -f .\k8sclient.yaml deployment.apps/k8sclient-deployment configured service/k8sclient-service unchanged

This step will terminate pods one by one and start new pods with updated version in .yaml file.

| POD Name                                 | App Version | Comment                     |  |  |
|------------------------------------------|-------------|-----------------------------|--|--|
| POD 1                                    | v1          | Prod running                |  |  |
| POD 2                                    | v1          | Prod running                |  |  |
| POD 3                                    | v1          | Prod running                |  |  |
| Started new deployment of version 2      |             |                             |  |  |
| New POD1                                 | v2          | POD creation is in progress |  |  |
| New POD1                                 | v2          | POD created                 |  |  |
| POD 1                                    | v1          | POD terminated              |  |  |
| New POD2                                 | v2          | POD creation is in progress |  |  |
| New POD2                                 | v2          | POD created                 |  |  |
| POD 2                                    | v1          | POD terminated              |  |  |
| New POD3                                 | v2          | POD creation is in progress |  |  |
| New POD3                                 | v2          | POD created                 |  |  |
| POD 3 v1                                 |             | POD terminated              |  |  |
| After successful deployment of version 2 |             |                             |  |  |
| New POD1                                 | v2          | Prod running                |  |  |
| New POD2 v2                              |             | Prod running                |  |  |
| New POD3 v2                              |             | Prod running                |  |  |

How it works? [Note: In actual sequence of POD termination might be different since it is managed by AKS]

For reference you can check the events.

| Home > k8sAKSCluster   V | eployme | asclent-deployment                                           |                   |                       |            |       |                      | >                    |
|--------------------------|---------|--------------------------------------------------------------|-------------------|-----------------------|------------|-------|----------------------|----------------------|
| P Search                 | -       | C) Refresh                                                   |                   |                       |            |       |                      |                      |
| Cvensiew                 |         | Message                                                      | Reason            | Source                | Sub-object | Count | First seen           | Last seen            |
| Events                   |         | Scaled up replica set käsclient-deployment-66dc49f65d to 1   | ScalingReplicaSet | deployment-controller |            | 1     | 2022-12-30718:27:072 | 2022-12-30118-27:072 |
| 💡 Insights               |         | Scaled up replica set käsclient-deployment-66do49f65d to 3   | ScalingReplicaSet | deployment-controller |            | 1     | 2022-12-30718-40:012 | 2022-12-30T18-40:01Z |
| 🕈 Live logs              |         | Scaled up replica set kitschent-deployment-58860fdf49 to 1   | ScalingReplicaSet | deployment-controller |            | 1     | 2022-12-30719:10:032 | 2022-12-30119:10:032 |
| Changelogs               |         | Scaled down replica set kösclient-deployment-66dc49f65d to 2 | ScalingReplicaSet | deployment-controller |            | 1     | 2022-12-30T19:10:05Z | 2022-12-30719:10:05Z |
|                          |         | Scaled up replica set käsclient-deployment-58869fdf49 to 2   | ScalingReplicaSet | deployment-controller |            | 1     | 2022-12-30719:10:052 | 2022-12-30T19:10:05Z |
|                          |         | Scaled down replica set kösclient-deployment-66do49865d to 1 | ScalingReplicaSet | deployment-controller |            | 1     | 2022-12-30T19:10:06Z | 2022-12-30719:10:062 |
|                          |         | Scaled up replica set käsckent-deployment-58869/df49 to 3    | ScalingReplicaSet | deployment-controller |            | 1     | 2022-12-30T19:10:06Z | 2022-12-30719:10:06Z |
|                          |         | Scaled down replica set kösclient-deployment-66do49f63d to 0 | ScalingReplicaSet | deployment-controller |            | 1     | 2022-12-30T19:10:07Z | 2022-12-30719:10:07Z |

Kubernetes will internally take care of all the deployments. In this way we can achieve deployment with zero downtime on business critical environments.

Check newly deployed application using same external public IP address.

| □         I≤         Home Page - k8s.client         ×         +           ←         O         ▲         Not secure         20.7.215.2 |                                                         |  |  |  |
|----------------------------------------------------------------------------------------------------|---------------------------------------------------------|--|--|--|
| k8s.client Home Privacy                                                                                                    |                                                         |  |  |  |
|                                                                                                    | Welcome<br>Learn about Version 2) K8S demo application. |  |  |  |
|                                                                                                    |                                                         |  |  |  |

What we did so far is all manual execution of commands, we can do it with help of CICD pipelines in order to automate the deployment. So when you change the source code, image will get created automatically and application will get deployed in AKS cluster.

## Step 10: Clean resources deployed in Azure environment

Final Step  $\odot$ . Clean up activity for the resources created for this demo application.

```
-- delete all resources
az group delete --name azurek8sdemo --yes --no-wait
```

# 4. Challenges in implementing the solution

Setup of Kubernetes manually is complex task and need experts. To be honest with help of Managed Kubernetes i.e. Azure Kubernetes service (AKS) it is quite simple. However if we are not aware about core concepts of Kubernetes sometime it is very difficult to do the deployments. e.g. we do the deployments and pods are not running etc. We need to use the logs and events information effectively and understand why specific pod was not created. Sometime image not pulled from acr to akscluster because of rights or all well with configuration but pod not created because of sufficient cpu and memory. Basically it is learning experience from application as well as infrastructure point of view.

# 5. Business Benefits

The Solution Architecture design in this blog can further extend to deploy multiple microservices in the AKS cluster. For every microservice we just have to create respective YAML configuration file. Using CICD pipeline we can automate the manual process of deployment. This will allow faster end to end deployments in production with zero

dowtime. With cluster and pod autoscaling we can use resources effectively. AKS protects your business by enabling administrators to tailor access to Azure Active Directory (AD) and identity and group identities.

# 6. References

Azure Kubernetes Service (AKS) documentation | Microsoft Learn https://kubernetes.io/ https://en.wikipedia.org/wiki/Kubernetes

Mr. SACHIN M. POWAR

Cloud Solution Architect (<u>#LinkedinProfile</u>)